| 3. | From the Chart menu, choose<br>Series                                              | The Chart Series dialog box appears.                              |
|----|------------------------------------------------------------------------------------|-------------------------------------------------------------------|
| 4. | Examine the Legend text box                                                        | The data series for the legend is still identified as B4D4.       |
| 5. | In the Legend text box, delete<br>the existing text, and then type<br><b>B4,D4</b> | The new data series for the legend is identified.                 |
| 6. | Choose OK                                                                          | The legend is updated to<br>reflect the data series<br>correctly. |
| 7. | Select the x-axis title                                                            |                                                                   |

8. Press DELETE

The x-axis title is deleted.